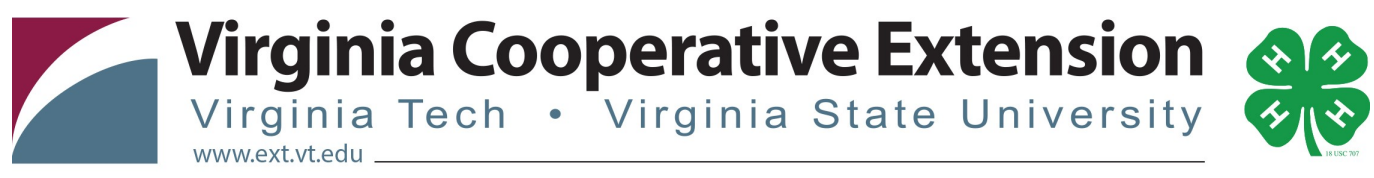

Virginia Cooperative Extension programs and employment are open to all, regardless of age, color, disability, gender, gender identity, gender expression, national origin, political affiliation, race, religion, sexual orientation, genetic information, veteran status, or any other basis protected by law. An equal opportunity/affirmative action employer. Issued in furtherance of Cooperative Extension work, Virginia Polytechnic Institute and State University, Virginia State University, and the U.S. Department of Agriculture cooperating. Edwin J. Jones, Director, Virginia Cooperative Extension, Virginia Tech, Blacksburg; M. Ray McKinnie, Interim Administrator, 1890 Extension Program, Virginia State University, Petersburg.

Virginia 4-H Blacksburg, VA 24061 (Local) 540-231-6372

Registering as an Agent/Staff for an Event using 4-H Online

|                                                                                                    | <ol> <li>The Agent should log in with Email<br/>Address: virginia4H@noemail.com,<br/>Password: Virginia4h<br/>Leave family as the role.</li> </ol>                                                                                             |
|----------------------------------------------------------------------------------------------------|----------------------------------------------------------------------------------------------------|
| Upgenie and Brancing       Vergenie 4-H Youth Development       Vergenie         Largerie from all Strapins 6-H Francymutt       Billionage Parameter         Vergenie is vergenie       Notarioge         Vergenie is Vergenie & Noveletiens       Continue to Family O                                                                                                    | Then click Login and the orange<br>continue to family button on<br>the following screen.                                                                                                    |
| Viginia 4-H Youth Development       @ Logodi         Viginia 4-H Youth Staff       @ Manage of Control of Control of Contro | When you are logged in you will see the<br>Member List for Agents/Staff. Please<br>check this list for your name. If your<br>name is not included in this list, please<br>contact Joi Saville (joi.saville@vt.edu) to<br>be added.             |
| 1) Terry Abaton     Contact     Active     Edf         13) Kentra Young     Contact     Active         13) Kentra Young     Contact     Active         11) Terry Abaton     Edf         12) Kentra Young     Contact         Member In John Toronton         Register A Member In John Toronton         Register A Member In John Toronton         Register A Member In John Toronton         Register A Member In John Toronton         Register A Member In John Toronton         Register A Member In John Toronton         Register A Member In John Toronton         Register A Member In John Toronton         Register A Member In John Toronton         Register A Member In John Toronton         Register A Member In John Toronton         Register A Member In John Toronton                                                                                                    | 2. If your name is in the list, scroll to the<br>bottom to the page to the Register A Member In<br>An Event - Only Members with an 'Active'<br>Enrollment Status May Register section. This is<br>the area used to register members in events. |
| Mumber Reports         Mumber West a mentoer.         Report         Report         Report         Report         Report         Print Cody Menders to At Event - Only Menders with an Active' Enrolment the Cody Register         Mumber Wenter, there         Wenter         Print Download         Print Download         Report         Print Download         Report         Print Download         Report         Print Download         Report         Print Download         Report         Print Download         Report         Print Download         Report         Print Download         Report         Report         Report Download         Report Download         Report Download         Report Download         Report Download         Report Download         Report Download         Report Download         Report Download         Report Download         Report Download         Report Download         Report Download         Report Download                                                                                                    | <ol> <li>Select your name and the event from the dropdown menus.</li> <li>Your registration type will appear. Select the "Register" button.</li> </ol>                                                                                         |

|                                                                                                    | <ul> <li>5. A screen with additional information for<br/>the event will appear. Those items that are<br/>bold must be completed. After you complete<br/>the requested information press the<br/>"Continue" button.</li> <li>If you do not want to register for the event<br/>select the Delete button and a prompt will ask<br/>if you want to delete this record. If you select<br/>yes your registration is cancelled.</li> </ul> |
|----------------------------------------------------------------------------------------------------|----------------------------------------------------------------------------------------------------|
| Exercise       Answer         Ceff Teen Writer Retreat       Tee Out finished yet! You will need to confirm in the upcoming steps.         Noter       Registration fire         Teen Writer Retreat       Tee out finished yet! You will need to confirm in the upcoming steps.         Noter       Registration fire         Tee will retreat       Youd-Tee Writer Retreat         Steps       Entry Tee Writer Retreat         Exercise       Tee Youd-Tee Writer Retreat         Exercise       Exercise         Exercise       Exercise         Exercise       Exercise         Exercise       Exercise         Exercise       Exercise         Exercise       Description         Answer       Step         Exercise       Description         Exercise       Description         Exercise       Description         Exercise       Description         Exercise       Description         Exercise       Description         Exercise       Description                                                                                                    | <ul> <li>6. Review the registration fee and entry fees, if any, then select the "Check Out" button.</li> <li>If you do not want to register for the event select the Delete Cart button and a prompt will ask if you want to delete this record. If you select yes your registration is cancelled.</li> </ul>                                                                                                    |
| Control Class of Dataset       Automatical Statuset       Automatical Statuset         Payment       Team Minister Referent       Payment         Payment       Control Class of Dataset       Control Class of Dataset         Payment       Control Class of Dataset       Control Class of Dataset         Payment       Control Class of Dataset       Control Class of Dataset         Payment       Control Class of Dataset       Control Class of Dataset         Payment       Control Class of Dataset       Control Class of Dataset         Payment       Control Class of Dataset       Control Class of Dataset         Payment       Control Class of Dataset       Control Class of Dataset         Payment       Control Class of Dataset       Control Class of Dataset         Payment       Payment       Retord Dataset         Payment       Retord Dataset       Control Class of Dataset         Payment       Retord Dataset       Control Class of Dataset         Payment       Retord Dataset       Control Class of Dataset         Payment       Retord Dataset       Control Class of Dataset         Payment       Retord Dataset       Control Class of Dataset         Payment       Retord Dataset       Control Class of Dataset         Payment       Retord Dataset< | 7. Press the "Select Payment Method"                                                                                                    |

| Utrginia 4-H Youth Development       G+ Logout                                                                                                    | 8. Review all of the information to make sure<br>is correct, click "Print Entry" to print a copy of<br>your registration, and then click the Confirm<br>Order button.                               |
|----------------------------------------------------------------------------------------------------|----------------------------------------------------------------------------------------------------|
| Logged in as ▲ Vrignis 4.41 Faculty/Staff: Fred ∯ County       Image: My Member Lst         Entry       Cart       Payment       Confirm       Frenkt         Confirm       Test 2016 State 4.4H Congress Registration         Your registration is not complete until you click 'Confirm Order'.         Nour registration is not complete until you click 'Confirm Order'.         Print Entry       TYPE       STATUS       AMOUNT         Print Entry       4.4H Faculty/Staff       Incomplete       \$215.00         ORDER TOTAL       \$215.00       \$215.00         Bill NAME       METHOD       NUMBER       \$TATUS       AMOUNT         4H Check       Printing       \$215.00         Confirm Order       State       State | Your registration will be added to the event<br>in a pending registration status. The State<br>Office will review your registration and<br>approve or send back to you if edits need to<br>be made. |